## **Studies Weekly Online Reference Guide**

Your paid subscription gives you access to online resources for both you and your students. The online resource includes an electronic copy of your publication, an audio reader, tests, additional media, and Revere the Rat. As students complete different tasks online they earn points. These points are then used to purchase different decorations for Revere's rat cage.

#### Log In

Go to www.studiesweekly.com/online to log in.

If you do not have an account click on Register Teacher and follow the steps.

#### Reading

The reading tab is where you see your publication(s)

- Select the publication you would like look at
- Select the week unit
- Select the article
- From here you can use the audio reader, or click on specific words to be read aloud

# Primary Sources & Related Media 🖾 🍽 🖓

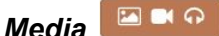

To view additional primary source media click on the brown button in the upper right hand corner of your article. Some of the media sources have questions associated with them.

### Red Lesson Plan Button

Above your tabs you will see a red **Lesson Plan** button. Click on this to see lesson plans, blackline masters, etc. that correlate with the unit for that week.

#### **Class Admin**

This tab helps you manage your classroom and student accounts. To create a student account:

- Select the classroom the student is in
- Fill out the student's account information (student username must be unique)
- Click on Add

To generate registration codes for students:

- Choose your classroom
- Click on Actions
- Select Generate Student Registration Codes
- Enter the number of registration codes you need and click Submit

Actions contains a drop down list of different admin functions you may want to use as you manage your classroom and student accounts.

#### Test Setup

Every publication that you have purchased has a weekly unit test associated with it. Under the **Test** Setup tab you can view, edit, and open/close the test for your students. To make a test available to students:

- Click Settings
- Select a week
- Click on Test Closed
- The test is now available to students

The Scores section is where you can see student results.

Open Ended and Fill in the Blank options will require you to review responses and mark them as correct or incorrect. Select the Ungraded Questions section to see test questions that need to be graded by you.

The Statistics section shows aggregated class data for all question types, except Open Ended and Fill in the Blank questions.

#### Resources

Resources is where you find the digital copy of your teacher materials, weekly PDF of the publications, and additional resources.

#### Media Search

Use media search to search for videos, audio and pictures.

#### General Search

To search all your publications in Studies Weekly use the search found above your profile name.

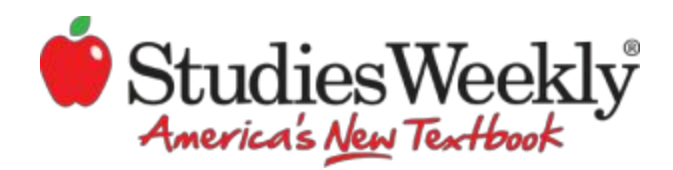